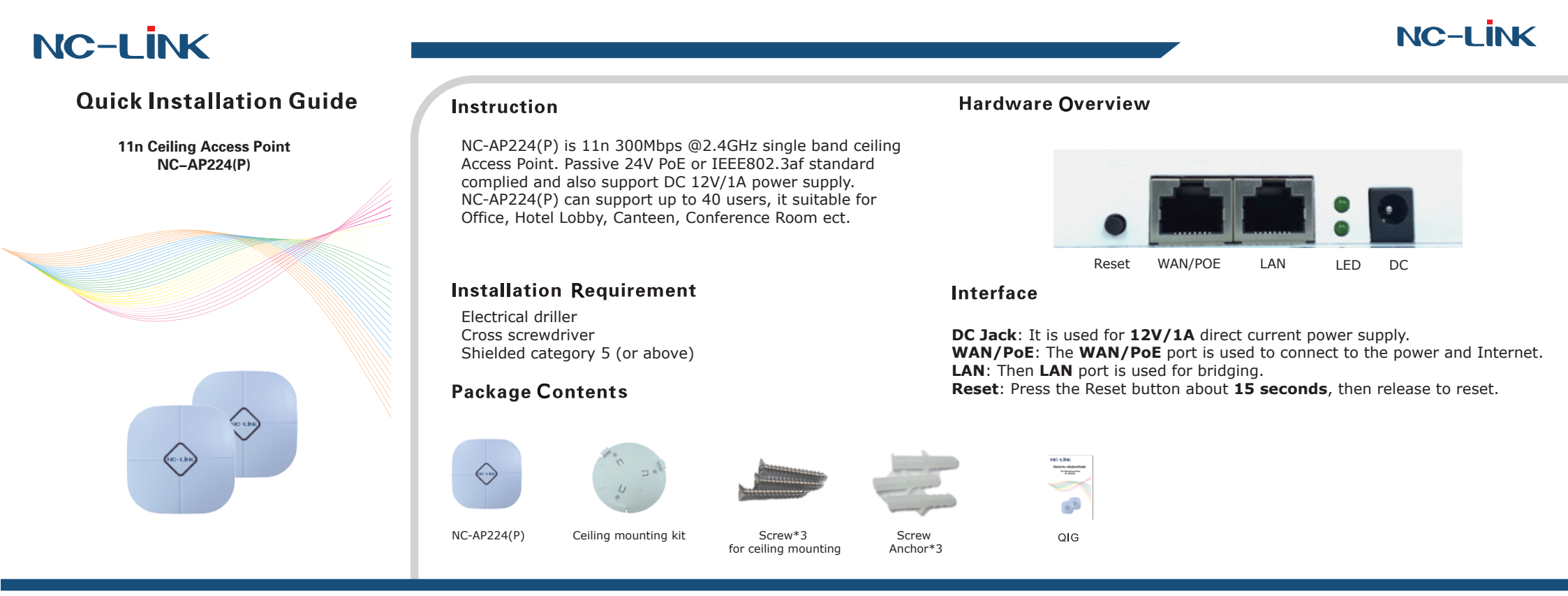

## I Network Topology

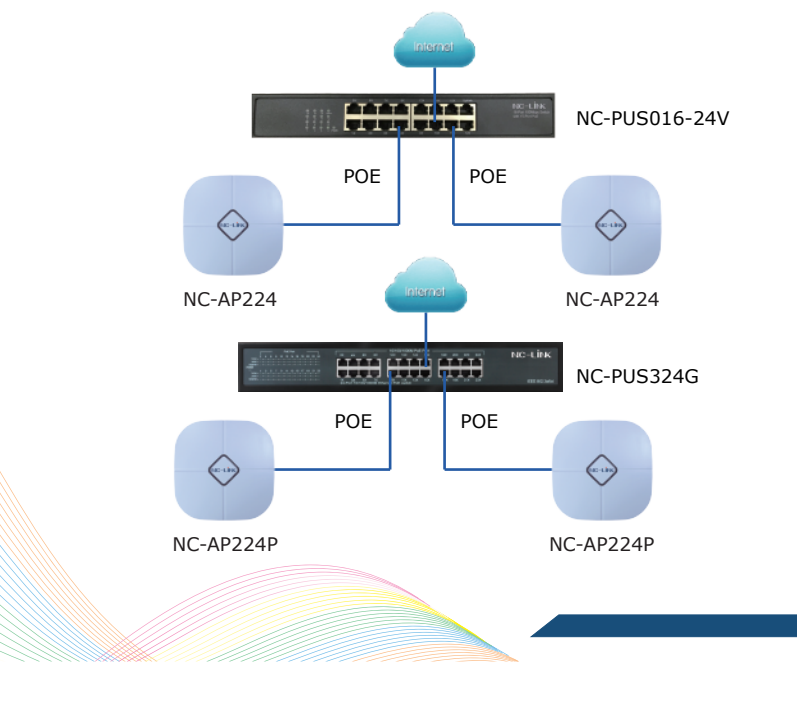

# III Hardware Installation

The NC-AP224(P) wall mounting performed as below steps:

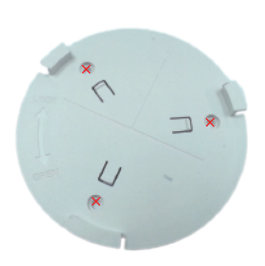

 $(\ensuremath{\mathbbm l})$  Position the mounting kit to the desired location and drill the mounting hole after using a pencil to mark them.

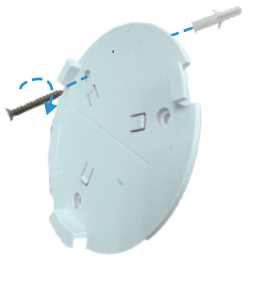

<sup>(2)</sup>Insert the screw anchors

to the wall with a cross

screwdriver

into the mounting holes, fasten the mounting bracket

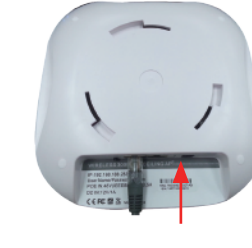

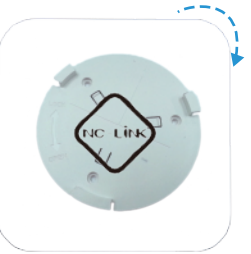

③Connect the Ethernet Cable into the WAN/PoE port.

④Slide the NC-AC44APP as the arrow shows to lock it into place.

## III Software Installation

Connect your PC to the NC-AP224(P) LAN Port, then login Web Management Page with default IP Address: http://192.168.188.253 Default password: admin. Below base on Chrome browser.

Note: Before login the Web Management Page, configure your PC with a fixed IP address, 192.168.188.X (X between 2 to 252).

Click "Wizard" to start operating mode configuration.

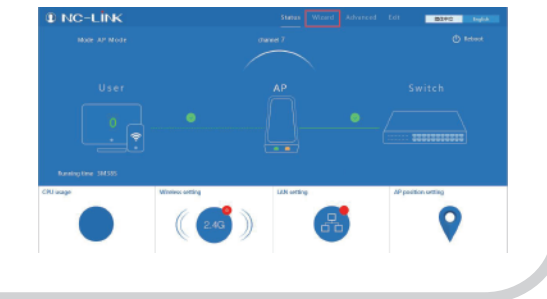

#### **AP Mode Configuration**

a)Configure the wireless parameteras you want then click "Next"

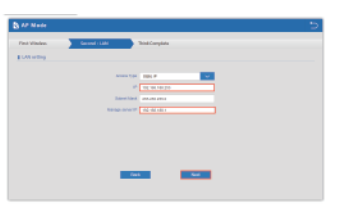

required then "Next'

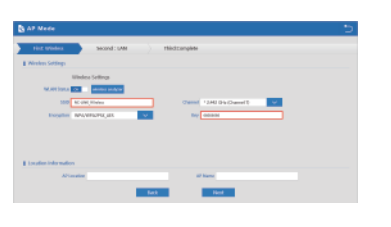

b)If Internet to LAN Port is DHCP, just click "Next"

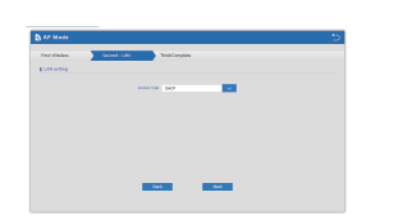

c)If Internet to *LAN Port* need static IP, input as it d)Configuration complete, device will reboot in *2 minutes* 

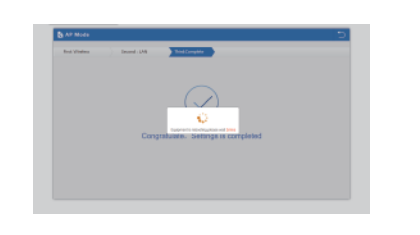

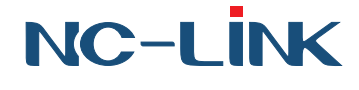

### **WISP Mode Configuration**

a)Select the AP frequency then Scan AP'

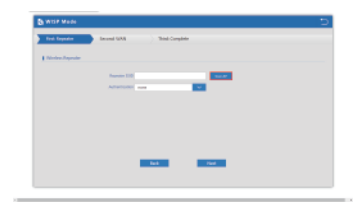

b)Select the AP signal you want to repeat

| The Departure   | ber Killer                                                                                                    |
|-----------------|----------------------------------------------------------------------------------------------------|
| I WEIGHT REPORT | the states of tempter international                                                                                                    |
|                 | NECOLOGIE Desei - Contactor de la contactor de la contactor de |
|                 | The Address of Manager and Manager and Manager                                                                                                    |
|                 | rd. Annuld. Samper skill waves<br>RECENTERED Dates 1                                                                                                    |
|                 | and and and and and and and and and and                                                                                                    |
|                 |                                                                                                    |

#### **Repeater Mode** Configuration

a)Click "Scan AP"

| Scan AP           |             |                      | ~      |
|-------------------|-------------|----------------------|--------|
| NC-LINK_Router    |             |                      |        |
| 78:07:80:04:45.78 | Channel     | T                    | Choice |
| al RSS: -35 cilm  | Incryption: | W04/WP42958_7801405  |        |
| unknown           |             |                      |        |
| 28F24EP1ARIA      | Channel     | 6                    | Choice |
| al 155: -25 clim  | Incryption: | WIN, WEALPER, TREAKS |        |
| NC-UNK VPN        |             |                      |        |
| 20172-06-91 AR-6A | Channel     | 6                    | Cheice |
| d RSS: -36 dilm   | Incryption  | WPA/MPA2PSK_TOPAES   |        |
| Chinakian (185a   |             |                      |        |
|                   |             |                      | Estera |

b)Select the AP signal you want

to repeat

c)Input the Password and click "Next" d)Configuration complete, device

will reboot in 2 minutes

| The lease       | Encode Compiler                                                                                                    | B Parents Note |
|-----------------|----------------------------------------------------------------------------------------------------|----------------|
| Takaka Separata |                                                                                                    | the Spectra D  |
|                 | Specie TE K. #LAND                                                                                                    |                |
|                 | Interdate stylenary land.                                                                                                    |                |
|                 | Ro London                                                                                                    |                |
|                 | And all the second second seco |                |
|                 | D with huminopy                                                                                                    |                |
|                 |                                                                                                    |                |
|                 |                                                                                                    |                |
|                 |                                                                                                    |                |
|                 | test test                                                                                                    |                |
|                 |                                                                                                    |                |

**Gateway Mode Configuration** 

a)Click Wizard and select the Gateway Mode

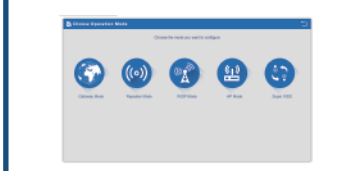

d)WAN is Static IP access type, input all the information require then click "Next"

| B. Galerry Made  |                      |              |  |
|------------------|----------------------|--------------|--|
| rive exertaining | false ) Ball-Leopler |              |  |
|                  | PERMIT               | 1404         |  |
|                  |                      | Tables Table |  |
| 00000000         |                      | Trace (M)    |  |
|                  |                      |              |  |
|                  |                      |              |  |
|                  |                      |              |  |
|                  |                      |              |  |
|                  |                      |              |  |
|                  |                      |              |  |
|                  |                      | _            |  |
|                  |                      |              |  |

b)WAN is **DHCP** access type, just click "Next"

| The second | Kannak-Window | had long | LAL .   |  |
|------------|---------------|----------|---------|--|
|            | THE P         | 100.00   | C16     |  |
|            |               |          |         |  |
|            |               |          | TRUE TR |  |
|            |               |          |         |  |
|            |               |          |         |  |
|            |               |          |         |  |
|            |               |          |         |  |
|            | _             |          |         |  |

e)Configure the wireless parameter as you want then click "**Next**"

|       | na Mala                                                                                                    |
|-------|----------------------------------------------------------------------------------------------------|
|       | na selap surve model has respine                                                                                                    |
|       | to below                                                                                                    |
|       | anau saraji                                                                                                    |
|       | And and a second second s                                                                                                    |
|       | and a second second sec |
|       | Targeter and Antonia and Targeter and Targeter and Targ                                                                                                    |
|       |                                                                                                    |
|       |                                                                                                    |
| 64 64 |                                                                                                    |
|       |                                                                                                    |
|       | ter ter                                                                                                    |
|       |                                                                                                    |
|       |                                                                                                    |

c)WAN is **PPPoE** access type, input the Username and Password then click "Next"

| the web to | Thread Window | Test Ca | all the second second se |      |  |
|------------|---------------|---------|----------------------------------------------------------------------------------------------------|------|--|
|            | hade P        |         |                                                                                                    | 2407 |  |
|            |               |         |                                                                                                    |      |  |
|            |               |         |                                                                                                    |      |  |
|            |               |         |                                                                                                    |      |  |
|            |               |         |                                                                                                    |      |  |
|            |               |         |                                                                                                    |      |  |
|            |               |         |                                                                                                    |      |  |
|            |               |         |                                                                                                    |      |  |
|            |               | _       | _                                                                                                    |      |  |

f)Configuration complete, device will reboot in 2 minutes

| tor and takip. | and sinks | X        |  | 1 |
|----------------|-----------|----------|--|---|
|                | Com       | <u>,</u> |  |   |
|                |           |          |  |   |

c)Input the Password and click "Next"

| End Reputer | Grout Hill                      |  |
|-------------|---------------------------------|--|
| 1.110.000   |                                 |  |
|             | Teacher 110 No. of August State |  |
|             | Antonialis any any strap        |  |
|             |                                 |  |
|             |                                 |  |
|             |                                 |  |
|             |                                 |  |
|             |                                 |  |

d)Rest can refer to Gateway Mode **Configuration WAN setting steps** 

NC-LINK TECHNOLOGY LIMITED

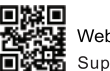

Website: www.nc-link.cn Support E-mail: info@nc-link.cn